# GERBER

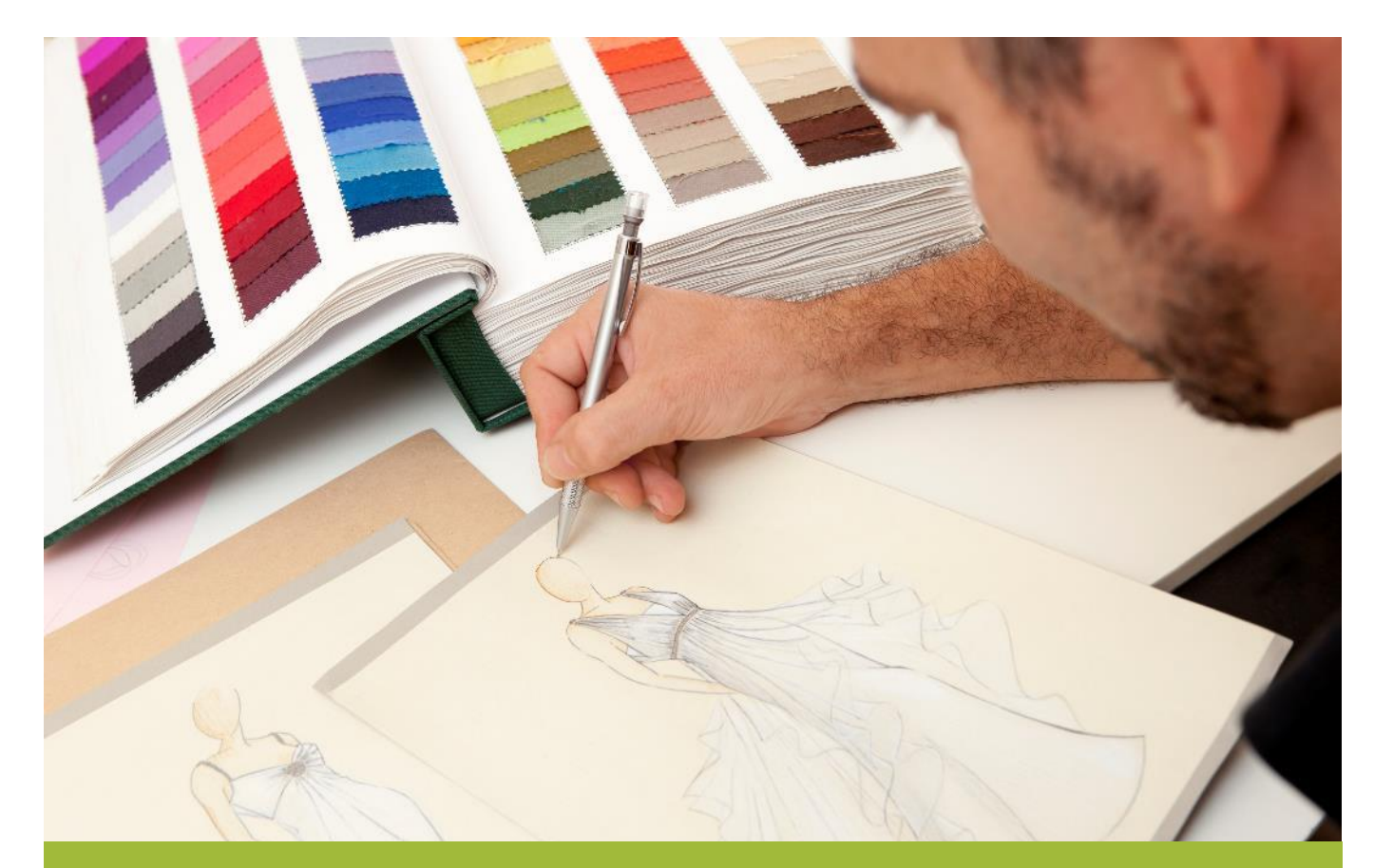

# Style Folder: Text-Image User Guide V8.0

# CONFIDENTIAL

DO NOT COPY OR RE-DISTRIBUTE WITHOUT PRIOR WRITTEN CONSENT FROM GERBER TECHNOLOGY, LLC.

Quinones, Charlene

V: 1\_8.15.19

YuniquePLM ©2019 Gerber Technology, LLC.

The information in this document is copyright protected. No part of this manual may be copied or reproduced in any form without prior written consent from Gerber Technology, LLC.

GERBER TECHNOLOGY, LLC.SHALL NOT BE LIABLE FOR OPERATIONAL, TECHNICAL OR EDITORIAL ERRORS/OMISSIONS MADE IN THIS MANUAL.

The information in this document may be subject to change without prior notice. YuniquePLM is a registered trademark of Gerber Technology, LLC.

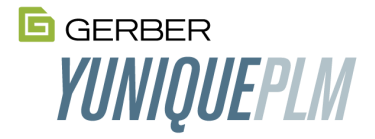

601 West 26<sup>th</sup> Street, Suite 1900, New York, NY 10001

USA, 1-212-868-7795 or 1.800.321.2448 International 1.860.871.8082

# Contents

| Overview                                          | 1  |
|---------------------------------------------------|----|
| Accessing Text - Image                            | 1  |
| Text - Image Main Page Overview                   | 2  |
| Text - Image View Overview                        | 3  |
| Text - Image Edit Overview                        | 4  |
| Add a New Text, Image or Text-Image Workflow Page | 5  |
| Adding Images & Text                              | 6  |
| Sort                                              | 8  |
| Remove                                            | 9  |
| Preview                                           | 10 |
| Change Log                                        | 12 |

# **Overview**

The Style Folder **Text** - **Image** workflow page offers users three workflow types to enter necessary text and image data together or independently. The *text* & *image*, *text* only or *image* only workflows can be used to communicate artwork, packaging designs, packaging placements, etc.

# **Accessing Text - Image**

- 1. Select the **Style** drop-down arrow within the YuniquePLM ribbon.
- 2. Click on Style Search to open the Style Folder.
- 3. Locate and select a preferred **style**. For further Style Folder information, refer to the Style Folder Overview User Guide.

|       | © gerber<br><b>YUNIQUEPLM</b> |       | $\equiv$ Style F | older               |                    |                 |              |                   |            |            |                   |             |          | e             | ) lī i         | :  |
|-------|-------------------------------|-------|------------------|---------------------|--------------------|-----------------|--------------|-------------------|------------|------------|-------------------|-------------|----------|---------------|----------------|----|
|       | Charlene Quinones             | ~     | 24 Record(s)     | Found 1 c           | of1 I<             | : < > >         | Records p    | er Page: 50 🔻     | >          |            |                   |             |          | Search 🗸      | View 🗸         |    |
|       |                               | ^     | Go To Page       | <b></b> >           |                    |                 |              |                   |            |            |                   |             |          |               |                |    |
|       |                               |       | Division         |                     | - Sty              | yle Type        | -            | Style No          |            | Descriptio | n                 | Style Ca    | tegory   | -             |                |    |
|       |                               |       |                  |                     |                    |                 |              |                   |            |            |                   |             |          |               |                |    |
|       |                               |       | Size Class       |                     | - Siz              | te Range        | •            | Intro Season Year | •          | Season Yea | ar 🔻              | Tech-Pa     | ck Due   |               |                |    |
|       | Image                         | ~     | Status           |                     | - De               | sign Contact    | -            | Tech Design Conta | ct 🔻       | Sourcing C | ontact 💌          | Copied F    | rom      |               |                |    |
| Style | Material                      | ~     | Active           |                     | - fie              | ld 1 choice     | •            | Child1            | •          | Grandchild | <b>•</b>          |             |          |               |                |    |
|       | Style                         | _^    |                  |                     |                    |                 |              |                   |            |            |                   |             |          |               |                |    |
|       | Style Search                  | Style | SEARCH           | EDIT FIELDS         |                    |                 |              |                   |            |            | Ente              | r a new sea | rch name | SAVE          | AND SEARCH     |    |
|       |                               |       | _                |                     |                    |                 |              |                   |            |            |                   |             |          |               |                |    |
|       |                               | ~     | Drag a colu      | mn header and       | d drop it he       | ere to group by | that column  |                   |            |            |                   |             |          |               |                | 4  |
| _     | Development Calendar          |       |                  |                     |                    |                 |              |                   |            |            |                   |             |          |               | /              |    |
| _     |                               |       | Style No         | Description         | Division           | Style Type      | Sub Category | Style Category    | Size Class | Size Range | Intro Season Year | Season      | Year     | Tech-Pack Due | Status /       | ι. |
|       | Resource                      | ~     | 1WT0003          | Woven Tops          | Yunique<br>Apparel | Apparel         |              | Woven Tops        | Missy      | 0 - 20     | Fall 2020         | Fall        | 2020     | 7/21/2019     | In<br>Progress |    |
|       | Sourcing                      | ~     | 15W0004          | flat front          | Yunique            | Apparel         |              | Sweaters          | Mens       | XS - XL    | Winter 2021       | Winter      | 2021     | 8/12/2019     | In<br>Progress |    |
|       | Silhouette                    | ~     |                  | punta -             | Yunique            |                 |              |                   |            |            | 5.0000            |             |          | 7.01.0010     | In .           |    |
|       |                               | ~     | 1WT0001          | Woven Tops          | Apparel            | Apparel         |              | Woven Tops        | Missy      | 0 - 20     | Fall 2020         | Fall        | 2020     | 7/21/2019     | Progress       |    |
| _     |                               |       | 15W0003          | flat front<br>pants | Yunique<br>Apparel | Apparel         |              | Sweaters          | Mens       | XS - XL    | Winter 2021       | Winter      | 2021     | 8/12/2019     | In<br>Progress |    |

Figure 1 - Style Folder

4. Select the **Text - Image** link to open its workflow page.

| 1WT0006                  |   | = Text-Image                                     |                                  |                            |                             |                                   | 🕀 🖍 🛅 🗄 |
|--------------------------|---|--------------------------------------------------|----------------------------------|----------------------------|-----------------------------|-----------------------------------|---------|
| Variation 1              | ^ | Status: Not Started / Assigned To: Charlene C    | uinones / Planned End: 7/20/2    | 2019                       |                             |                                   |         |
| Fall 2020 👻 🕀            |   | A status, not started / Assigned to, chantelle e | 20110110371 faillied End. 172072 |                            |                             |                                   | -       |
| Missy (0 - 20)           | ~ | 1WT0001 - Woven Tops 🔨                           |                                  |                            |                             |                                   |         |
| Calendar                 |   |                                                  | Style Type<br>Apparel            | No of Item(s)<br>1 Set     | Style No<br>1WT0001         | Description<br>Woven Tops         |         |
| 1st Set                  | ^ | TYT                                              | Style Category<br>Woven Tons     | Size Class                 | Size Range                  | Intro Season Year<br>Fall 2020    |         |
| C Design Image           |   |                                                  | Garment Wash/Treatment           | Tech-Pack Due<br>7/21/2019 | Status<br>In Progress       | Design Contact<br>Christi Egeland |         |
| Freelance Design         |   |                                                  | Tech Design Contact              | Sourcing Contact           | Division<br>Yunique Apparel | Active<br>Yes                     |         |
| Created from LLSB Fall 2 |   |                                                  | field 1 choice                   | Child1                     | Grandchild                  |                                   |         |
| 🔥 Bill of Material (1)   | ~ |                                                  |                                  |                            |                             |                                   |         |

Figure 2 – Text - Image Workflow Page

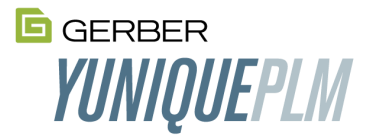

#### Text - Image Main Page Overview

| 1WT0006             | ≓ Text-Image                              |                                    |                            | New, Edit,<br>Remove, S            | Copy,<br>Fort and                         | €                                         | <ul> <li>C </li> </ul> |
|---------------------|-------------------------------------------|------------------------------------|----------------------------|------------------------------------|-------------------------------------------|-------------------------------------------|------------------------|
| Variation 1         | C Status: In Progress / Assigned To: Char | ene Quinones / Planned End: 7/20/2 | 2019 >                     | Change LC                          | 5                                         | R                                         | emove                  |
| Fall 2020 👻 🛨       | C satas in regress / issigned to share    |                                    |                            |                                    |                                           | s                                         | ort                    |
| Missy (0 - 20)      | 1WT0001 - Woven Tops 🔨                    |                                    |                            |                                    |                                           |                                           | hange Log              |
|                     |                                           | Style Type                         | No of Item(s)              | Style No                           | Description                               |                                           |                        |
| Calendar            | the second                                | Apparel                            | 1 Set                      | 1WT0001                            | Woven Tops                                |                                           |                        |
| 1st Set             |                                           | Style Category                     | Size Class                 | Size Range                         | Intro Season Year                         |                                           |                        |
| 🔥 Design Image      |                                           | Woven Tops                         | Missy                      | 0 - 20                             | Fall 2020                                 |                                           |                        |
| C Text-Image (1)    |                                           | Garment Wash/Treatment             | Tech-Pack Due<br>7/21/2019 | Status                             | Design Contact                            | L                                         |                        |
|                     |                                           |                                    | 1/21/2019                  | In Progress                        | Christi Egeland                           |                                           | Style Header           |
| 🕐 Text & Image Ex   |                                           | Tech Design Contact                | Sourcing Contact           | Division                           | Active                                    |                                           | Information            |
|                     |                                           |                                    |                            | Yunique Apparel                    | Yes                                       |                                           |                        |
| New Text            |                                           | field 1 choice                     | Child1                     | Grandchild                         |                                           |                                           |                        |
| – Image             |                                           |                                    |                            |                                    |                                           |                                           |                        |
| Workflow            |                                           |                                    |                            | Created By: Suzanne burbridge   Cr | ated Date: 7/11/2019 2:39 PM   Modified I | By: Charlene Quinone   Modified Date: 8/2 | 22/2019 10:01 PM       |
| Pages               |                                           |                                    |                            |                                    |                                           |                                           | _                      |
|                     |                                           |                                    |                            |                                    |                                           |                                           |                        |
| C Beasonal Coloreau | iui Action                                | Item Type                          | Name                       |                                    | Status                                    | Printout                                  |                        |
| Colorway Images     | Select Action                             | Text & Image                       | Text & Image Ex            |                                    | in Progress                               | Text-Image Images with Text & Co          | mments                 |
| Artwork Image       |                                           |                                    |                            |                                    |                                           |                                           |                        |

Figure 3 – Text - Image Main Page Overview

The **workspace** contains:

- New: Add new text-image workflow page(s).
- Edit: Modify the existing text-image page name.
- **Copy:** Duplicate a text-image workflow page from another style.
- **Remove:** Delete a text-image workflow page.
- **Sort:** Reorder the listed text-image workflow pages within the *new text-image data* area.
- **Change Log:** Lists all additions and modifications within the styles text-image page.
- Style Header Information: Expand the Style Header, using the green arrow, to reveal the style's details.
- **New Text-Image Workflow Pages:** Lists all text-image, text-only and image only workflow pages where you can *view, edit* or *make a copy* of an existing workflow page.

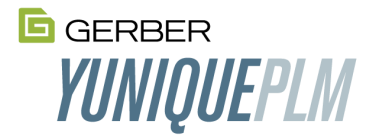

# Text - Image View Overview

| ─ Text & Image Ex                                                                   | Edit, Preview, and<br>Change Log                             | <b>B</b> C 0 :   X                                       |
|-------------------------------------------------------------------------------------|--------------------------------------------------------------|----------------------------------------------------------|
| C: Status: In Progress / Assigned To: Text-Image<br>Workflow with<br>List of Images | ned End: 7/20/2019 >                                         |                                                          |
| Design Images A                                                                     | U Size V AV                                                  | ⊕ ⊝ †                                                    |
| Pink Blo                                                                            | use in all <i>sizes</i> and <i>polyester fabric</i> .        |                                                          |
| Style Header<br>Detail<br>1WT0001 - Woven Tops 🗸                                    | Created By: Charlene Quinones   Created Date: 8/22/2019   Ma | udified By: Charlene Quinones   Modified Date: 8/23/2019 |
| 0 Comment(s)  Comment Comment                                                       |                                                              | (+)<br>Modified By                                       |

Figure 4 – Text-Image View Overview

The **workspace** contains:

- Edit: Modify the existing text-image data.
- **Preview:** View a report containing all of the text-image pages.
- **Change Log:** Lists all additions and modifications within the styles text-image page.
- **Comment:** Add a comment to share with other viewers.
- Text-Image Workflow with Images: Lists all images once uploaded along with its detailed comments.

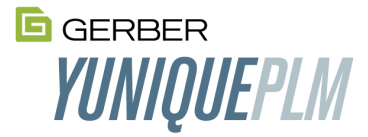

#### Text - Image Edit Overview

Save, Create Image, Select Image, Sort, Copy, Remove, Close and Change Log

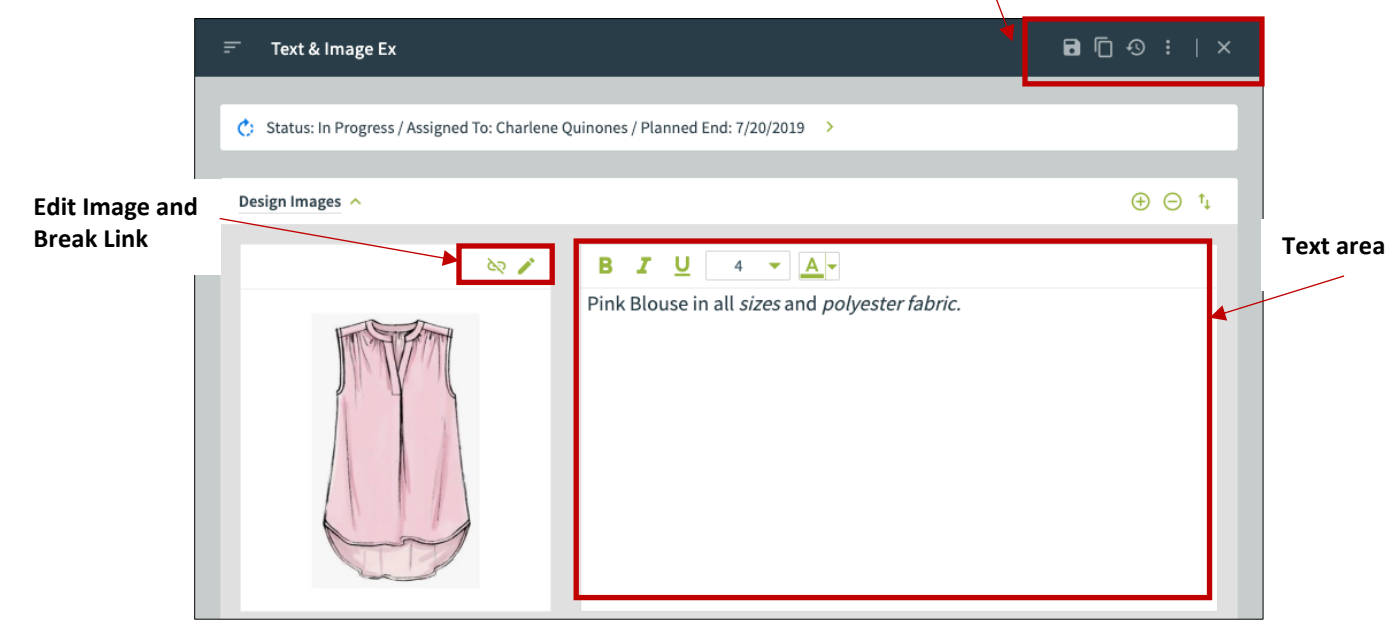

Figure 5 – Text – Image Edit Overview

The **workspace** contains:

- Save: Keep the newly added image descriptions.
- Create Image: Add a new image. Refer to the Image User Guide for further information.
- **Select Image:** Choose from a list of existing images. *Refer to the Image User Guide for further information*.
- Sort: Reorder the current text-image workflow pages.
- **Copy:** Duplicate a text-image workflow page from another style. *Refer to the Image User Guide for further information*.
- Remove: Delete an image from the text-image workflow page.
- **Close:** Closes the edit window and returns to the text-image view page.
- Change Log: Lists all additions and modifications within the styles text-image page.
- Edit Image: Use to replace the current selection with an image stored on your hard drive or via a thirdparty application. *Refer to the Image Folder User Guide for further information*.
- **Break Link:** Images saved to a particular style are linked to multiple size class variations. Any edits made to an image within a style will also apply to all size classes. Once the *Break link* button is selected, the image is 'unlinked' from all size classes, except the current residing size class. Now the user can make modifications to the newly unlinked image.
- **Text Box area:** Enter pertinent information related to the associated image.

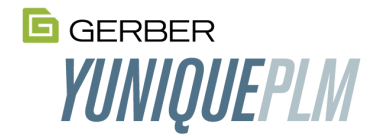

# Add a New Text, Image or Text-Image Workflow Page

1. Create a new *text-image, text-only,* or *image only* workflow page by pressing the **new** button. A new window opens.

| 1WT0006                  | ╤ Text-Image                                                                                                   |                                |                        |                     |                           | ⊕ й Г. : |
|--------------------------|----------------------------------------------------------------------------------------------------|--------------------------------|------------------------|---------------------|---------------------------|----------|
| Variation 1              | Status: Not Started / Assigned To: Charlene Qui                                                                | nones / Planned End: 7/20/2019 | >                      |                     |                           |          |
| Fall 2020 🔻 🕁            |                                                                                                    |                                |                        |                     |                           | _        |
| Missy (0 - 20)           | 1WT0001 - Woven Tops                                                                                           |                                |                        |                     |                           |          |
| Calendar                 |                                                                                                    | Style Type<br>Apparel          | No of Item(s)<br>1 Set | Style No<br>1WT0001 | Description<br>Woven Tops |          |
| 1st Set                  | The second second second second second second second second second second second second second second second s | Style Category                 | Size Class             | Size Range          | Intro Season Year         |          |
| 🛟 Design Image           |                                                                                                    | Woven Tops                     | Missy                  | 0 - 20              | Fall 2020                 |          |
| Z Text-Image             |                                                                                                    | Garment Wash/Treatment         | 7/21/2019              | In Progress         | Christi Egeland           |          |
| Freelance Design         |                                                                                                    | Tech Design Contact            | Sourcing Contact       | Division            | Active                    |          |
| 🕐 Measurements (1)       |                                                                                                    |                                |                        | Yunique Apparel     | Yes                       |          |
| Created from LLSB Fall 2 |                                                                                                    | field 1 choice                 | Child1                 | Grandchild          |                           |          |
| C: Bill of Material (1)  |                                                                                                    |                                |                        |                     |                           |          |

Figure 6 – Adding a New Workflow Page

2. Select an appropriate option from the *Workflow Item Type*, enter an *Item Name* and a Printout for the new workflow page. Click the **add** button to save the item.

| Text-Image                                                                                     | ⊕ <mark></mark> ⊘   × |
|------------------------------------------------------------------------------------------------|-----------------------|
| Workflow Item Type  Text & Image Text Only Image Only Figure 7 – Adding New Text-Image Details | Printout              |

3. Now the newly added workflow page will appear in the main window and the left navigation bar. The *item name* entered above, will be the name of this specific workflow page and listed under the *Text-Image* workflow.

| 1WT0006           | 🗁 Text & Image Ex 🖉 🖓                                                                                               | ) |
|-------------------|----------------------------------------------------------------------------------------------------|---|
| Variation 1       |                                                                                                    |   |
| Fall 2020 🔻       |                                                                                                    |   |
| Missy (0 - 20)    | Design Images A                                                                                                    |   |
| Calendar          | No records to display                                                                                               |   |
| 1st Set 🔨         | Created By: Charlene Quinones   Created Date: 8/22/2019   Modified By: Charlene Quinones   Modified Date: 8/22/2019 |   |
| 🕐 Design Image    |                                                                                                    |   |
| 🕐 Text-Image (1)  | 1WT0001 - Woven Tops A                                                                                              |   |
| 🅐 Text & Image Ex | Har San Print                                                                                                    |   |
| Freelance Design  |                                                                                                    |   |

5

Figure 8 – New Text-Image Workflow Page

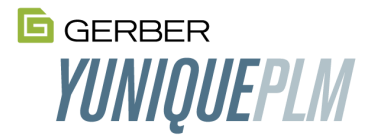

# Adding Images & Text

1. Press edit.

| 1WT0006           | 🗁 Text & Image Ex 🗾 🖉 💿                                                                                             |
|-------------------|----------------------------------------------------------------------------------------------------|
| Variation 1       | C Status: In Progress / Assigned To: Charlene Quinones / Planned End: 7/20/2019 >>                                  |
| Fall 2020 💌 🕁     |                                                                                                    |
| Missy (0 - 20)    | Design Images A                                                                                                    |
| Calendar          | No records to display                                                                                               |
| 1st Set           | Created By: Charlene Quinones   Created Date: 8/22/2019   Modified By: Charlene Quinones   Modified Date: 8/22/2019 |
| 🖒 Design Image    |                                                                                                    |
| 🕐 Text-Image (1)  | 1WT0001 - Woven Tops A                                                                                              |
| 🔥 Text & Image Ex | Hard Start Start                                                                                                    |
| Freelance Design  |                                                                                                    |

Figure 9 - Edit Workflow

2. There are three ways to add a text-image to this page: **Create a new image**, **Select from existing images** within the Image Folder, or **Copy** an image associated with an existing style.

Choose an option to select an image then save. Note: These areas work the same as in the Image Folder with slight differences. For further information, please review the Image Folder User Guide.

| ─ Text & Image Ex                                                                | B 🖸 🕄        | :   ×       |
|----------------------------------------------------------------------------------|--------------|-------------|
|                                                                                  |              |             |
| C: Status: In Progress / Assigned To: Charlene Quinones / Planned End: 7/20/2019 |              |             |
|                                                                                  |              |             |
| Design Images 🔿                                                                  | ÷            | ⊖ t₊        |
| No records to display                                                            | Create Image |             |
|                                                                                  | Select Image |             |
| Created By: Charlene Quinones   Created Date: 8/22/2019   Modified By: Cha       |              | : 8/22/2019 |

Figure 10 - Adding Images

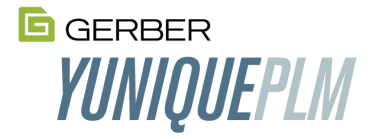

3. The page will refresh once an option and an image are chosen. A text box will accompany each image if a *Text* or *Text & Image* workflow was selected. The user can enter important details and configure the font with the following options: *Bold, Italic, Underline, Font Size and Font Color*. Press **save** to keep the text.

| ᆕ Text & Image Ex                                                                                                    | B 🖸 🥺 :   ×                                                                                                    |
|----------------------------------------------------------------------------------------------------|----------------------------------------------------------------------------------------------------|
| C: Status: In Progress / Assigned To: Charlene Quinones / Planned End: 7/20/2019                                                                                                    |                                                                                                    |
| Design Images 🔨                                                                                                    | ⊕ ⊝ †₊                                                                                                    |
| Image: Second state state | Tip<br>Share important information<br>related to the image.<br>Enter text while also using the<br>font options: Bold, Italic,<br>Underline, Font size and Font |
| Figure 11 - Adding Images to the Text-Image Workflow Page                                                                                                    |                                                                                                    |

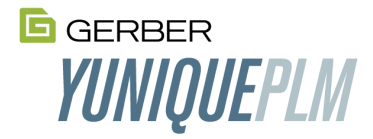

#### Sort

Image and Text & Image Workflows containing multiple images can be sorted.

1. Press the **sort** icon within the *Design Images* area.

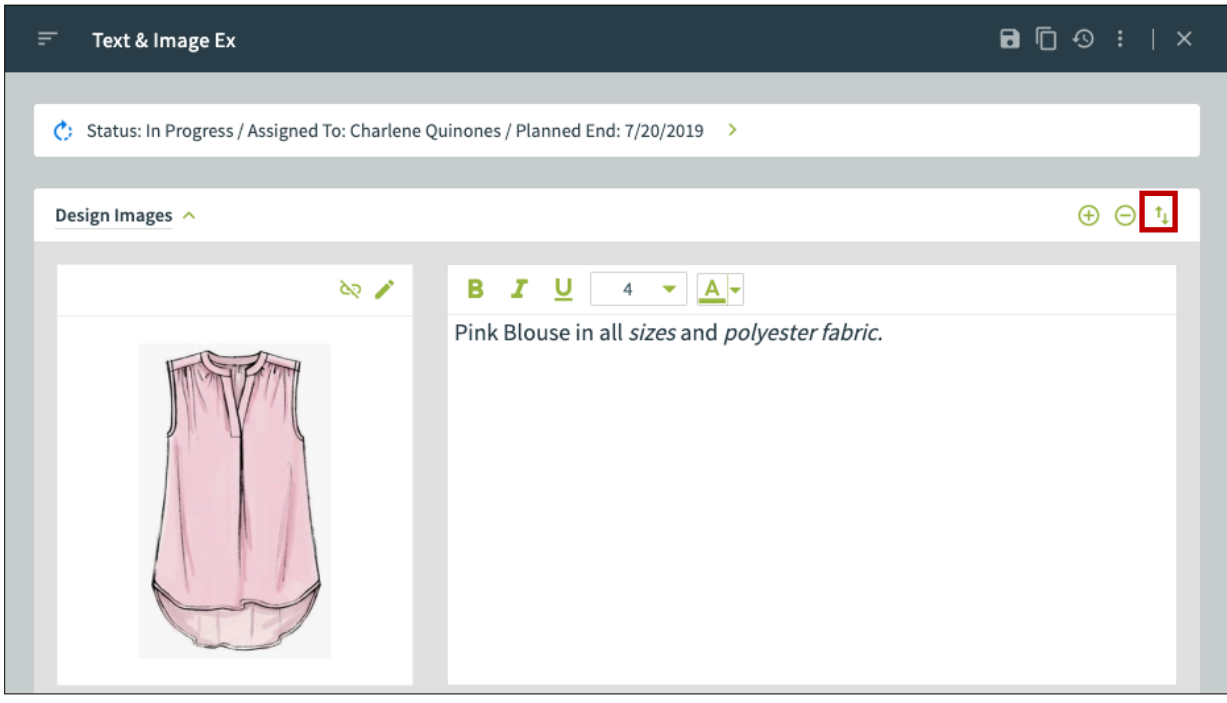

Figure 12 – Sort Text-Images

- 2. Either enter a number within the images' **sort fields** according to the preferred order OR click and drag the images' **sort bar** into the desired order.
- 3. Click the **save** button to keep the changes. The window closes and automatically returns to the textimage workflow edit page.

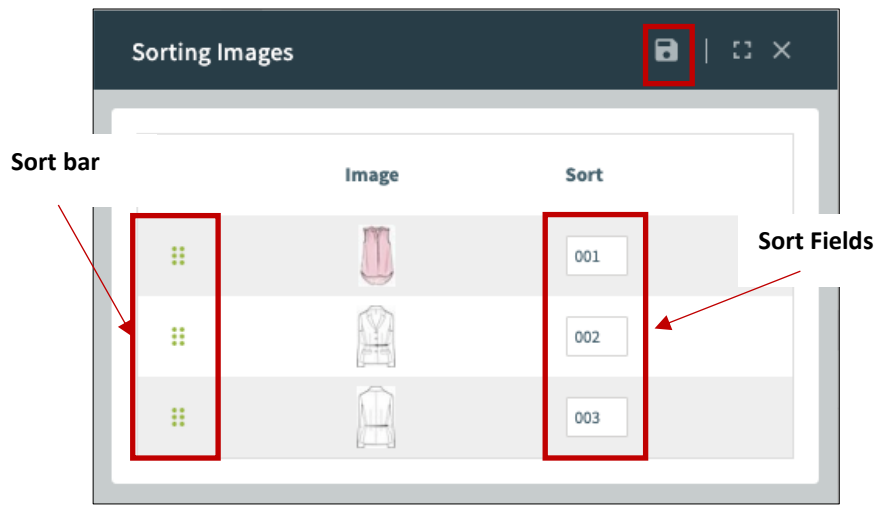

Figure 13 – Sort the Text-Images

4. The images will appear within the edit page in the sorted order.

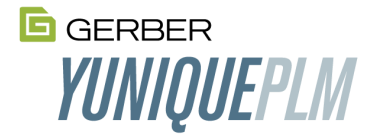

#### Remove

Unwanted images may be removed from a workflow.

1. Click the **remove** button to delete an undesired image.

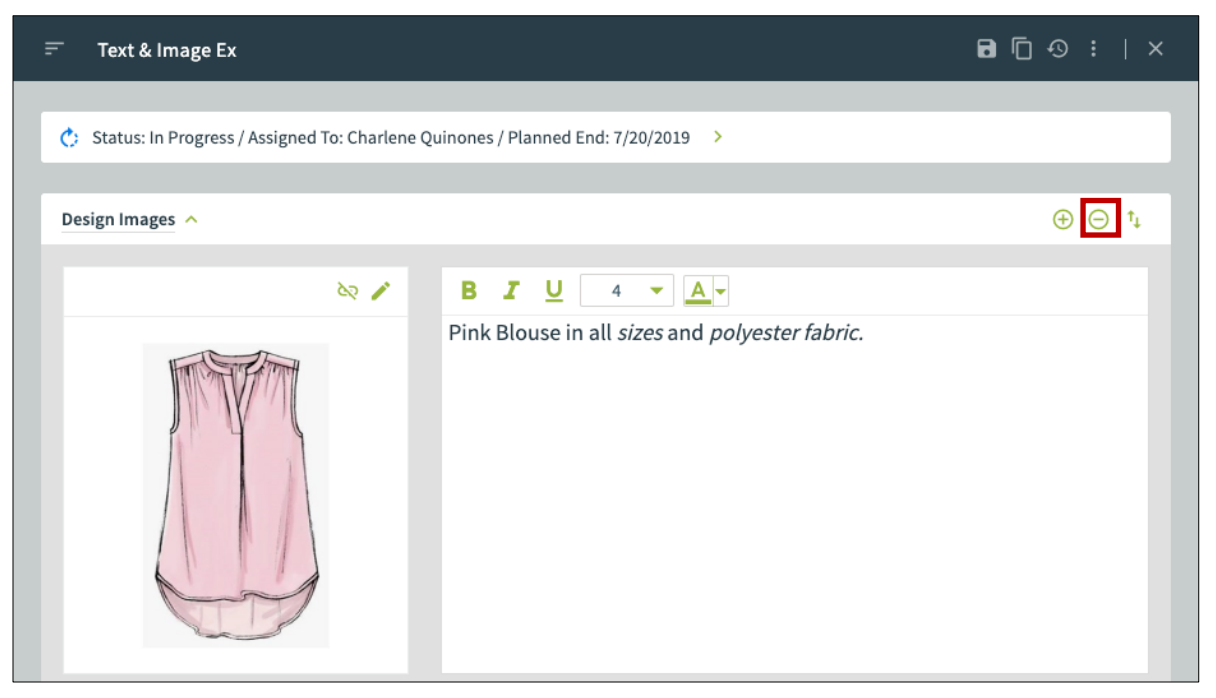

Figure 14 – Sort Text-Images

2. A new window will appear with existing images within this particular workflow page. Place a **checkmark** next to each image then click **remove**.

| Removing Images |         | ∎   ¤ × |
|-----------------|---------|---------|
| C Image         | Version |         |
| •               | 1       |         |
|                 | 1       |         |
|                 | 1       |         |
|                 |         |         |

Figure 15 – Delete an Image

3. Select yes to confirm the deletion and return to the workflows edit page.

| Removing Images |                                           | ∎   ∷ × |
|-----------------|-------------------------------------------|---------|
| 🔲 Image         | Are you sure you want to remove image(s)? |         |
|                 | YES NO                                    |         |
|                 | 1                                         |         |

Figure 16 – Removal Confirmation

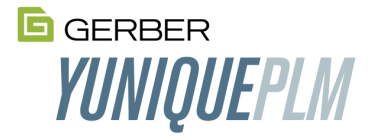

#### Preview

- 1. Generate a *Text Image* report by clicking the **preview** button. A list of available reports is presented in a new window.
- 2. Select a language then a report. The user will receive a notification stating the report is generating.

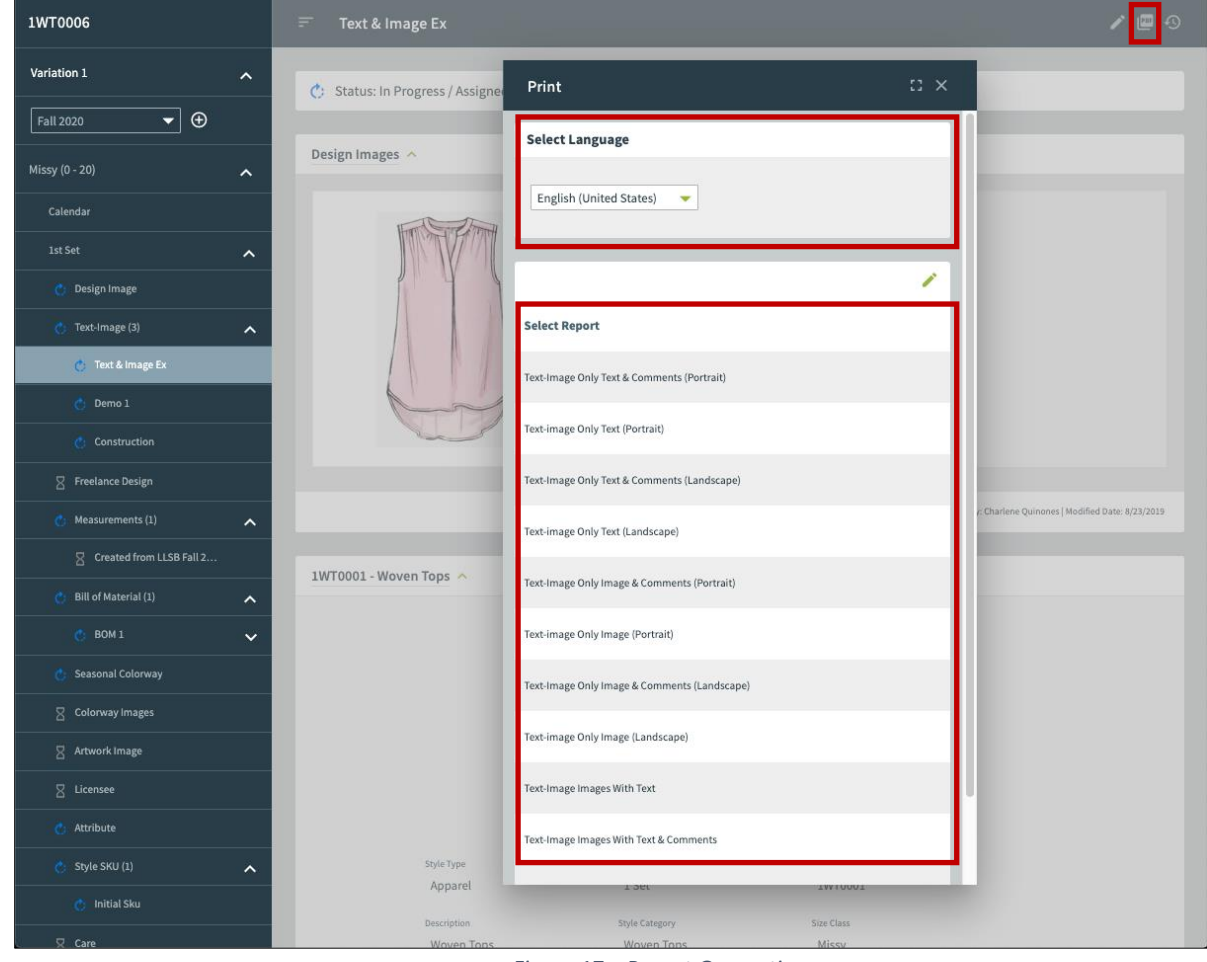

Figure 17 – Report Generation

3. A second notification states the report has been created successfully. Click the notification to view the report.

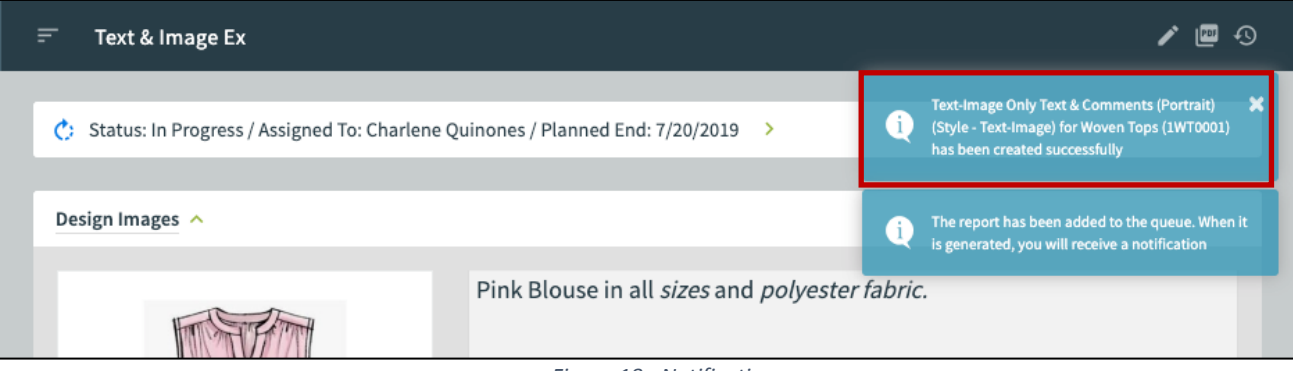

Figure 18 - Notifications

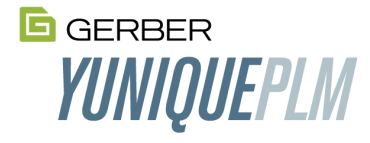

4. The report opens, giving the user the option to download or print.

| style_de | esigndetail2_2_body_llt            |                                 |                         | 2/3               |                    |                                                  | ం ≛         | ē |
|----------|------------------------------------|---------------------------------|-------------------------|-------------------|--------------------|--------------------------------------------------|-------------|---|
|          | Style Type                         | Apparel                         | No of Item(s)           |                   | 1 Set              | Style No                                         | 1WT0001     |   |
|          | Description                        | Woven Tops                      | Style Category          |                   | Woven Tops         | Size Range                                       | 0 - 20      |   |
|          | Size Class                         | Missy                           | Garment Wesh/Treatment  |                   |                    | Tech-Pack Due                                    | 21-Jul-19   |   |
|          | Text-Image Images                  |                                 |                         |                   |                    |                                                  |             |   |
|          |                                    | VICUI                           |                         | Pink Blous        | e in all <i>si</i> | zes and <i>polyester fabric</i> .                |             |   |
|          | Copyright © 2009-2019 by Gerber Te | echnology. All rights reserved. |                         |                   |                    | Printed By Charlene Quinones @ 8/23/2019 9:34 PM | Page 2 of 3 |   |
|          | serber YUNIQUEPLM                  |                                 | Text-Image              | (Text & Image Ex) |                    |                                                  |             | + |
|          | Style Type                         | Apparel                         | No of Item(s)           |                   | 1 Set              | Style No                                         | 1WT0001     |   |
|          | Description                        | Woven Tops                      | Style Category          |                   | Woven Tops         | Size Range                                       | 0 - 20      |   |
|          | Size Clase                         | Missy                           | Garment Weelv/Treatment |                   |                    | Tech-Pack Due                                    | 21-Jul-19   |   |

Figure 19 - Print Preview

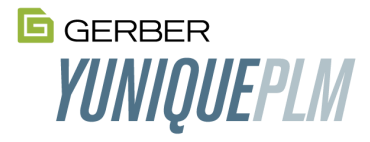

# Change Log

Review a detailed list of changes made to a particular area. *For further information, refer to the Change Log User Guide.* 

|                                | $\equiv$ Chan                                                 | ge Log     |        |            |            |              |                                                                                 |                      | <b>⊳</b>          |  |
|--------------------------------|---------------------------------------------------------------|------------|--------|------------|------------|--------------|---------------------------------------------------------------------------------|----------------------|-------------------|--|
| Change Folder 🔨 🔨              | 7 Record(s                                                    | ) Found 1  | lof1 K | < < > >    | Records pe | r Page: 50 🔻 | >                                                                               |                      | Search 🔨          |  |
| Today                          |                                                               |            |        |            |            |              |                                                                                 |                      |                   |  |
| Thursday                       | Field Name                                                    | 2          | U      | ser        |            | Action       | •                                                                               |                      |                   |  |
| Wednesday                      | GEADCH                                                        |            |        |            |            |              |                                                                                 |                      |                   |  |
| Tuesday                        | SEARCH                                                        |            |        |            |            |              |                                                                                 |                      |                   |  |
| Monday                         | Drag a column header and drop it here to group by that column |            |        |            |            |              |                                                                                 |                      |                   |  |
| Last Week                      | Session                                                       | Snapshot   | Action | Workflow   | Field Name | Before       | After                                                                           | User                 | Date              |  |
| 2 week(s) ago<br>3 week(s) ago | <u>124</u>                                                    | <u>410</u> | Remove | Text-Image | Â          |              |                                                                                 | Charlene<br>Quinones | 8/23/2019 9:16 PM |  |
| Older                          | <u>124</u>                                                    | <u>410</u> | Add    | Text-Image |            |              |                                                                                 | Charlene<br>Quinones | 8/23/2019 8:53 PM |  |
| Custom Date                    | <u>124</u>                                                    | <u>410</u> | Add    | Text-Image |            |              |                                                                                 | Charlene<br>Quinones | 8/23/2019 8:53 PM |  |
|                                | 124                                                           | <u>410</u> | Update | Text-Image |            |              | Pink Blouse<br>in all <i>sizes</i><br>and<br><i>polyester</i><br><i>fabric.</i> | Charlene<br>Quinones | 8/23/2019 8:51 PM |  |
|                                | <u>123</u>                                                    | <u>409</u> | Add    | Text-Image |            |              |                                                                                 | Charlene<br>Quinones | 8/23/2019 7:05 PM |  |
|                                | <u>123</u>                                                    | <u>409</u> | Remove | Text-Image | -          |              |                                                                                 | Charlene<br>Quinones | 8/23/2019 7:04 PM |  |
|                                | <u>123</u>                                                    | <u>409</u> | Add    | Text-Image | 1          |              |                                                                                 | Charlene<br>Quinones | 8/23/2019 7:03 PM |  |
|                                |                                                               |            |        |            |            |              |                                                                                 |                      |                   |  |

Figure 20 – Change Log

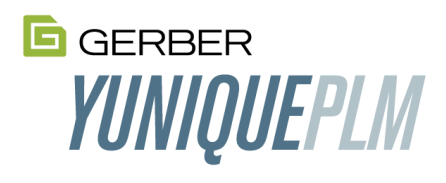

601 West 26<sup>th</sup> Street, Suite 1900, New York, NY 10001

Customer Service Center In the USA, call 1-212-868-7795 or 1.800.321.2448 International 1.860.871.8082